# Instruction for Transport Partners Without Access Data/Login

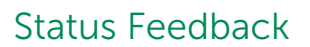

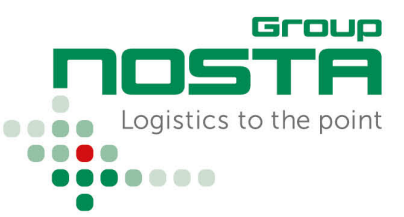

The NOSTA Order Management can be reached via https://scs.nosta.de/.

### Main Page

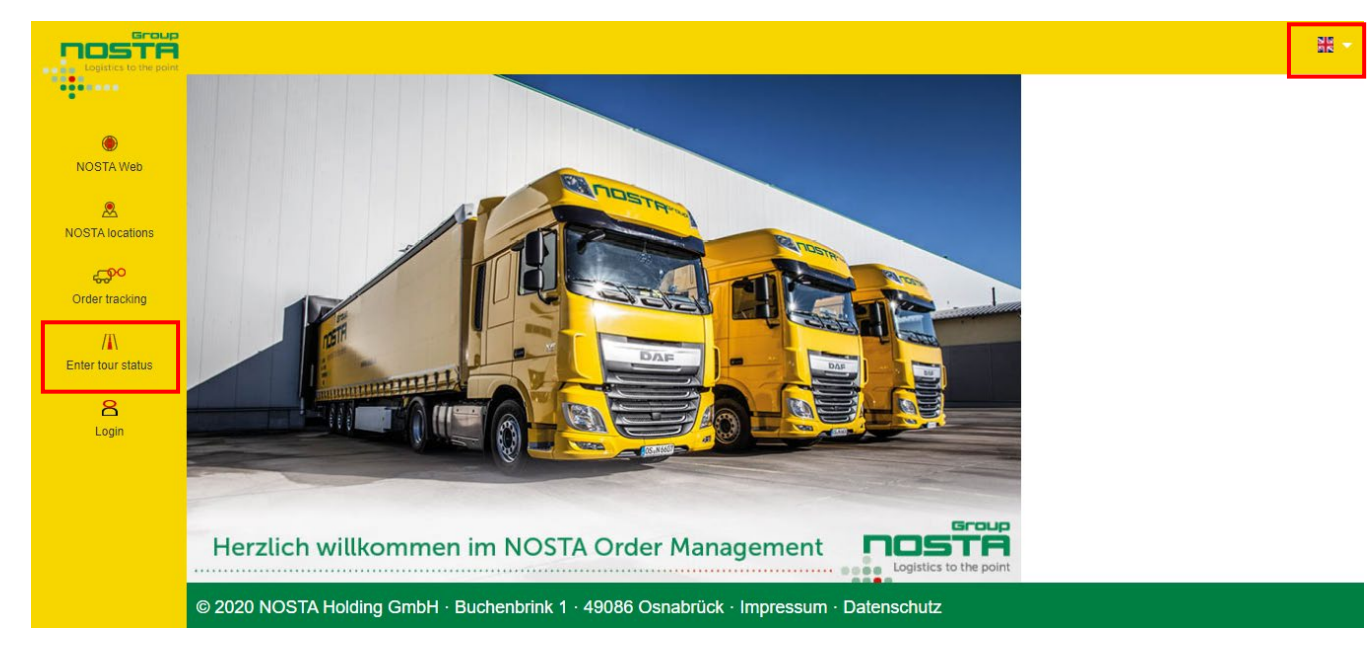

In the illustration of the start page above, 2 areas are marked.

Area 1: "Enter tour status" to perform status feedbacks.

Area 2: Display of the currently selected language. It is possible to change the language using the flag symbol.

## Selection "Enter tour status" + Enter Tour Number

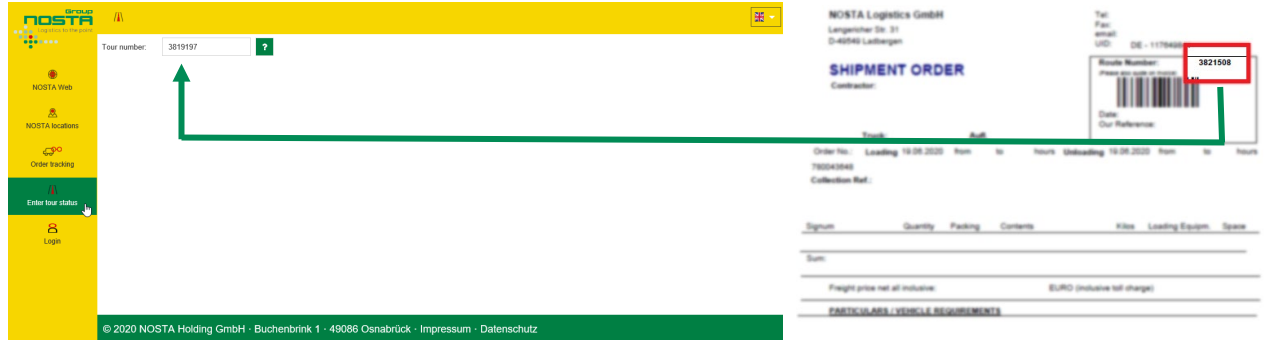

To open the order to be processed, the 7-digit number starting with 3... has to be entered in the field tour number. It is located on each of our transport orders in the upper right corner.

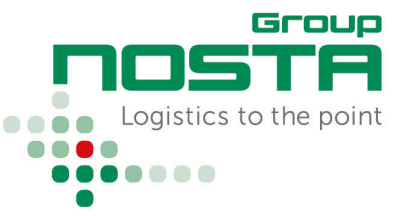

# Status Feedback

## Security Check - Postal Code

| Logistics to the point   | ///\                 |                                                                                                    |                   | 器 - |  |
|--------------------------|----------------------|----------------------------------------------------------------------------------------------------|-------------------|-----|--|
|                          | Tour number: 3819197 | ?                                                                                                    |                   |     |  |
| NOSTA Web                |                      |                                                                                                    |                   |     |  |
| ROSTA locations          |                      | Security check!                                                                                                    | ×                 |     |  |
| Gree tracking            |                      | Please enter the postal code of a recipient, min. five characters. The required p<br>exact text found in the transport order. | ostal code is the |     |  |
| //\<br>Enter tour status |                      | 49549<br>OK Abbrechen                                                                                                    | X                 |     |  |
| ے<br>Login               |                      |                                                                                                    |                   |     |  |
|                          |                      |                                                                                                    |                   |     |  |
|                          |                      |                                                                                                    |                   |     |  |
|                          |                      |                                                                                                    |                   |     |  |

Before the shipment status of the order can be processed, a security query is made on the basis of the recipient's postal code. The registered postcode must match the recipient's postcode on our transport order. For tours to other countries, the country code must be entered, e. g. : B-8020, GB-DY5 3SZ.

### **Order Overview**

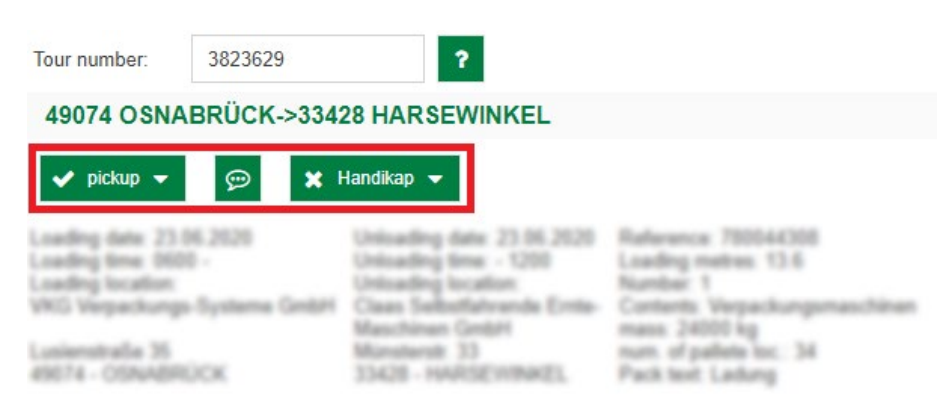

After the successful security check, the order to be processed opens. In the illustration above, 3 fields are marked:

#### **Pickup/Delivery**

Comment

For recording a positive status, pickup/delivery without any problems.

#### For the collection of information, e. g. more detailed information on the refusal of acceptance.

Does not replace the telephone message regarding delivery difficulties!

#### Handikap

For the detection of a problem, e. g. incomplete documents, damage to the goods, refusal to accept ...

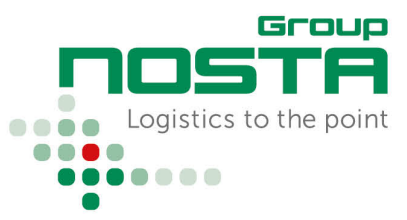

# Status Feedback

A short explanation of the individual fields can also be called up at any time via the question mark symbol:

.

. . . . . . .

| ?<br>Short intro | duction to status | entry          |                                                                                                    |       |
|------------------|-------------------|----------------|----------------------------------------------------------------------------------------------------|-------|
| Status Feedba    | ck                |                |                                                                                                    |       |
| Status "Pickup"  |                   |                |                                                                                                    |       |
| Tour number:     | 3823629           | ?              |                                                                                                    |       |
| 49074 OSNA       | BRÜCK->334        | 28 HARSEWINKEL | Raferance: 780044308<br>Loading matrix: 13-6<br>Nambar: 1<br>Contents: Vepachungen<br>mass: 24000 kg<br>num: of pallete loc.: 34<br>Pack levit: Ladang | ntine |

If the goods have been taken over without obstacles, the return of the load is made via the field "**pickup" > Goods taken over properly** 

| Tour number: | 3823629 |           | ?         |              |        |          |         |   |
|--------------|---------|-----------|-----------|--------------|--------|----------|---------|---|
| 49074 OSNAE  | BRÜCK-> | 33428 HAR | SEWINKEL  |              |        |          |         |   |
| 🗸 pickup 👻   | P       |           | -         |              |        |          |         |   |
|              |         |           | Time data | for "Coode t |        |          | oportv" |   |
|              |         |           | Time data | for Goods ta | aken o | over pro | openy   | × |
|              |         |           | Date:     | 23.06.2020   |        | Time:    | 11:00   | • |
|              |         |           |           |              |        |          |         |   |
|              |         |           |           | Send         |        |          | Cance   |   |

In the next step, the takeover date is entered.

# Instruction for Transport Partners Without Access Data/Login

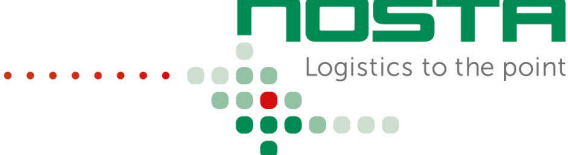

Group

# Status Feedback

#### Status "Delivery"

| Tour number:                       | 3823629         | ?                                                        |                                                                 |
|------------------------------------|-----------------|----------------------------------------------------------|-----------------------------------------------------------------|
| 49074 OSNA                         | ABRÜCK->3342    | 28 HARSEWINKEL                                           |                                                                 |
| ✓ delivery ▼                       | ₽ ¥             | Handikap 🔻                                               |                                                                 |
| Delivered                          | - pure receipt  | University date: 23.06.2020                              | Rafarance 700044308                                             |
| Loading location<br>VKG Verpackung | a-Systema GribH | Unloading location<br>Class Selbstfahrende Ernte-        | Number 1<br>Contents Verpackungsmaschinen                       |
| Lusienstraße 35<br>49074 - OSNABR  | ÚCK.            | Maschinen Geller<br>Münsterste 33<br>33428 - HARSEWINKEL | mass 24000 kg<br>num, of patiente tor,: 34<br>Pack text: Ladung |

If the consignment has been delivered without obstacles, the notification of the delivery is made via the field "delivery" > Delivered - pure receipt

| Tour number: 3823629                     | ?     |            |             |      |  |  |
|------------------------------------------|-------|------------|-------------|------|--|--|
| 49074 OSNABRÜCK->33428 HARSEWINKEL       |       |            |             |      |  |  |
| 🖌 delivery 🗕 💬 🗶 Handikap                | -     |            |             |      |  |  |
|                                          |       |            |             |      |  |  |
| Time data for "Delivered - pure receipt" |       |            |             |      |  |  |
|                                          | Date: | 23.06.2020 | Time: 15:00 | •    |  |  |
|                                          |       | Send       | Can         | icel |  |  |
|                                          |       |            |             |      |  |  |

In the next step, the delivery date is entered.

### **Tour finished**

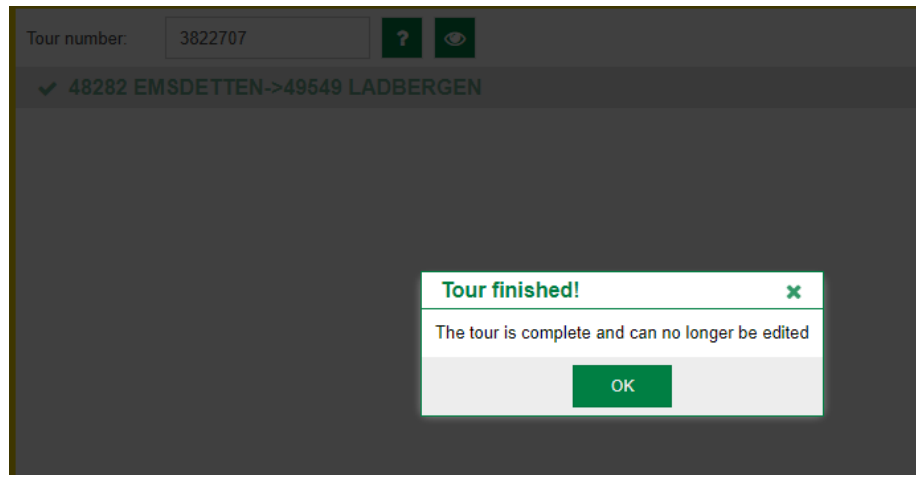

The tour is now completed and can no longer be edited.